# Kurzanleitung: Portal intelligente Messsysteme

## Inhalt

| Registrierung     |    |
|-------------------|----|
| Zähler hinzufügen |    |
| HAN-Zugangsdaten  | 10 |

# Registrierung

| TRAVENETZ               |                                                                | Q ~ |
|-------------------------|----------------------------------------------------------------|-----|
|                         |                                                                |     |
|                         | Benutzername:                                                  |     |
|                         | Benutzername                                                   |     |
|                         | Passwort:                                                      |     |
|                         | Passwort                                                       |     |
|                         | Angemeldet bleiben = Anmelden Passwort vergessen? Registrieren |     |
|                         | 0                                                              |     |
|                         |                                                                |     |
|                         |                                                                |     |
|                         |                                                                |     |
|                         |                                                                |     |
|                         |                                                                |     |
|                         |                                                                |     |
|                         |                                                                |     |
|                         |                                                                |     |
|                         |                                                                |     |
| häufig gestellte Fragen |                                                                |     |

### 0. Registrieren

| TRAVENETZ               |                                                                        | <b>@</b> ~ |
|-------------------------|------------------------------------------------------------------------|------------|
| Registrieren            |                                                                        |            |
| 1                       | Token: Bitte geben Sie hier das übermittelte Token ein! Ceptcha: LRPMH |            |
|                         | ◆ Abbrechen ✓ Weiter                                                   |            |
|                         | 2                                                                      |            |
|                         |                                                                        |            |
| häufig gestellte Fragen |                                                                        |            |

- 1. Token und Captcha ausfüllen
- 2. Weiter

| TRAVENETZ                |                                                                                                    | Q ~ |
|--------------------------|----------------------------------------------------------------------------------------------------|-----|
| Das Token ist bestätigt. |                                                                                                    |     |
| 3                        | Zählernummer:         Bitte geben Sie die Zählernummer ein         Anrede:         Bitte geben Sie Ihren Anrede an!         Tree:         Bitte geben Sie Ihren Titel ant         Vorname:         Bitte geben Sie Ihren Vornamen an!         Nachaame:         Bitte geben Sie Ihren Nachnumen an!                                                                                                    |     |
|                          | Profil auswählen:  Profil auswählen  Profil auswählen  Profil ausw |     |
|                          | 🕈 Abbrechen 🗸 Übernehmen                                                                                                    |     |
| häufig gestellte Fragen  |                                                                                                    |     |

3. Zählernummer, Name und Nachname ausfüllen und Anrede und Titel wählen

| WENETZ                   |                                      | Q ~ |
|--------------------------|--------------------------------------|-----|
| Das Token ist bestätigt. |                                      |     |
|                          | Zählernummer:                        |     |
|                          | Bitte geben Sie die Zahlernummer ein |     |
|                          | Anrede:                              |     |
|                          | Bitte geben Sie Ihre Anrede an/      |     |
|                          | Bitte geben Sie liven Titel an!      |     |
|                          | Vorname:                             |     |
|                          | Bitte geben Sie Ihren Vornamen an!   |     |
|                          | Nachname:                            |     |
|                          | Bitte geben Sie ihren Nachnamen an!  |     |
|                          | Profil auswählen: Profil auswählen   |     |
|                          | Smurmeter Studiwerke Lüberk          |     |
|                          | 🔁 Abbrechen 🗸 Übernehmen             | 5   |
| rgestellte Fragen        |                                      | 5   |

- 4. Als Profil Smartmeter Stadtwerke Lübeck wählen
- 5. Übernehmen

# Zähler hinzufügen

| TRAVENETZ               |                                                                                      | <b>0</b> ~ |
|-------------------------|--------------------------------------------------------------------------------------|------------|
|                         |                                                                                      |            |
|                         | Benutzername:                                                                        |            |
|                         | Benutzername                                                                         |            |
|                         | Passwort:<br>Passwort                                                                |            |
|                         | Angemeldet bleiben     Anmelden       Passwort vergesen?   Registrieren     Anmelden |            |
|                         | 1                                                                                    |            |
|                         | I I                                                                                  |            |
|                         |                                                                                      |            |
|                         |                                                                                      |            |
|                         |                                                                                      |            |
|                         |                                                                                      |            |
|                         |                                                                                      |            |
|                         |                                                                                      |            |
|                         |                                                                                      |            |
| häufig gestellte Fragen |                                                                                      |            |

1. Anmelden

| TRAVENETZ         |                    |                         |                       |     |                     |   | <b>⊖</b>                         |
|-------------------|--------------------|-------------------------|-----------------------|-----|---------------------|---|----------------------------------|
| Q<br>Suche        | Tashboard          | Lis<br>Analyse          | (B)<br>Report         | HAN | (G)<br>Schwellwerte |   |                                  |
|                   |                    |                         |                       |     |                     |   |                                  |
| Zählpunktname     | Marktlokation etc. |                         |                       |     |                     |   |                                  |
| Enweiterte Suche  |                    |                         |                       |     |                     | 2 | Q Alles anzeigen C Aktualisieren |
|                   |                    |                         |                       |     |                     |   |                                  |
|                   |                    |                         |                       |     |                     |   |                                  |
|                   |                    |                         |                       |     |                     |   |                                  |
|                   |                    |                         |                       |     |                     |   |                                  |
|                   |                    |                         |                       |     |                     |   |                                  |
| Allgemeine Cerchä | rebadingungan      | hiufig gestellte Fragee | Impressum und Kontakt |     |                     |   |                                  |

2. Seitenleiste öffnen

| AVENETZ          |                    |         |               |     |              | Q ~                   | ¢ | Gespeicherte Zählpunkte                                                                                                    |
|------------------|--------------------|---------|---------------|-----|--------------|-----------------------|---|----------------------------------------------------------------------------------------------------|
| Q<br>Suche       | 3<br>Dashboard     | Analyse | (B)<br>Report | HAN | Schwellwerte |                       |   | <ul> <li>Es sind zurzeit keine Listen von Zählpunkteer erholden.<br/>Neue Listen können per Klick auf das Plunzeichen erstellt<br/>werden.</li> </ul> |
| Zählpunktname,   | Marktiokation etc. |         |               |     |              |                       |   |                                                                                                    |
| Erweiterte Suche |                    |         |               |     | Q Alles      | sanzeigen 📿 Aktualisi |   | 3                                                                                                    |
|                  |                    |         |               |     |              |                       |   |                                                                                                    |
|                  |                    |         |               |     |              |                       |   |                                                                                                    |
|                  |                    |         |               |     |              |                       |   |                                                                                                    |
|                  |                    |         |               |     |              |                       |   |                                                                                                    |
|                  |                    |         |               |     |              |                       |   |                                                                                                    |
|                  |                    |         |               |     |              |                       |   |                                                                                                    |

### 3. Zählpunkt hinzufügen

| TRAVENETZ                               |                                        |                   | Q ~ ☆ ~ ()                   | +                                                      |
|-----------------------------------------|----------------------------------------|-------------------|------------------------------|--------------------------------------------------------|
| Q = = = = = = = = = = = = = = = = = = = | 😝 🕒                                    | <b>D</b> <u>@</u> | • Es sind zurzeit keine List | en von Zählpunkten vorhanden.<br>Plus-Zeichen erstellt |
| Zählpunktname, N<br>Erweiterte Suche    | Name                                   |                   |                              |                                                        |
|                                         |                                        | 4                 | Ø Abbrechen → Übernehme      |                                                        |
|                                         |                                        |                   |                              | _                                                      |
|                                         |                                        |                   |                              |                                                        |
|                                         |                                        |                   |                              |                                                        |
|                                         |                                        |                   |                              |                                                        |
| Allgemeine Geschäftsbedingungen häufig  | gestellte Fragen Impressum und Kontakt |                   |                              |                                                        |

4. Name vergeben

| TRAVENETZ             |                                  |             |                |          |          | 9 | ~ <b>¢</b> | ~ ( | ) ≡   | Gespeicherte Zählpunkte   |               | ÷                                          |
|-----------------------|----------------------------------|-------------|----------------|----------|----------|---|------------|-----|-------|---------------------------|---------------|--------------------------------------------|
| Q<br>Suche            | 😦 🔒 🔓 Eine Liste von Zählpunkter |             | A              | <b>a</b> | <u>@</u> |   |            |     |       | 8 Es sind zurzeit keine L | isten von Zäh | punkten vorhanden.<br>Ius-Zeichen erstellt |
| Zählpunktname, N      | Name                             | Meine Zäh   | ler.           |          |          |   |            |     |       |                           |               |                                            |
| Erweiterte Suche      |                                  |             |                |          |          |   |            |     |       |                           |               |                                            |
|                       |                                  |             |                |          |          |   |            |     | Ø Abi | orechen 🔶 Übernehr        | nen           | 5                                          |
|                       |                                  |             |                |          |          |   |            | _   |       |                           |               |                                            |
|                       |                                  |             |                |          |          |   |            |     |       |                           |               |                                            |
|                       |                                  |             |                |          |          |   |            |     |       |                           |               |                                            |
|                       |                                  |             |                |          |          |   |            |     |       |                           |               |                                            |
|                       |                                  |             |                |          |          |   |            |     |       |                           |               |                                            |
|                       |                                  |             |                |          |          |   |            |     |       |                           |               |                                            |
|                       |                                  |             |                |          |          |   |            |     |       |                           |               |                                            |
|                       |                                  |             |                |          |          |   |            |     |       |                           |               |                                            |
| Allgemeine Geschäftsl | bedingungen häufig gestellte Fra | gen Impres: | um und Kontakt |          |          |   |            |     |       |                           |               |                                            |

#### 5. Name übernehmen

| TRAVENETZ         |                    |                         |                       |     |               | <b>0</b> ∨ ¢ ∨        | ⊛ ≡ | Gespeicherte Zählpunkte                                                                                   |
|-------------------|--------------------|-------------------------|-----------------------|-----|---------------|-----------------------|-----|----------------------------------------------------------------------------------------------------|
| ٩                 |                    | 6                       | •                     | ۲   | <u>(3)</u>    |                       |     | Meine Zähler 🖌 🔒                                                                                          |
| Suche             | Dashboard          | Analyse                 | Report                | HAN | Schwellwerte  |                       |     | Es sind keine Zählpunkte in dieser Liste vorhanden. Bitte<br>nutzen Sie die Suchseite, um Zählpunktlisten |
| Zählpunktname     | Marktlokation etc. |                         |                       |     |               |                       |     | zusammenzustellen.                                                                                        |
| Erweiterte Suche  |                    |                         |                       |     |               |                       |     |                                                                                                    |
|                   |                    |                         |                       |     | 6 Q Alles anz | eigen 🎗 Aktualisieren |     |                                                                                                    |
|                   |                    |                         |                       |     |               |                       |     |                                                                                                    |
|                   |                    |                         |                       |     |               |                       |     |                                                                                                    |
|                   |                    |                         |                       |     |               |                       |     |                                                                                                    |
|                   |                    |                         |                       |     |               |                       |     |                                                                                                    |
|                   |                    |                         |                       |     |               |                       |     |                                                                                                    |
|                   |                    |                         |                       |     |               |                       |     |                                                                                                    |
|                   |                    |                         |                       |     |               |                       |     |                                                                                                    |
|                   |                    |                         |                       |     |               |                       |     |                                                                                                    |
|                   |                    |                         |                       |     |               |                       |     |                                                                                                    |
|                   |                    |                         |                       |     |               |                       |     |                                                                                                    |
| Allgemeine Geschä | ftsbedingungen     | häufig gestellte Fragen | Impressum und Kontakt |     |               |                       |     |                                                                                                    |

6. Alles anzeigen

|                  |           |                                                                                                    |                      |                                                                                                    |             | Q             | )∨ ¢)∨ 0+   | =                                                                                          | Gespeicherte Zählpunkte |  |
|------------------|-----------|----------------------------------------------------------------------------------------------------|----------------------|----------------------------------------------------------------------------------------------------|-------------|---------------|-------------|--------------------------------------------------------------------------------------------|-------------------------|--|
| 9                | -         | <b>6</b>                                                                                                    |                      | <u>e</u>                                                                                                    | <u>(</u> 3) |               |             |                                                                                            | Meine Zähler            |  |
| Suche            | Dashboard | Analyse                                                                                                    | Report               | Kibezeichnung                                                                                                    |             |               |             | Es sind keine Zählpunkte in dieser Liste vo<br>putten Sie die Suchreite um Zählpunktlisten | rh                      |  |
|                  |           |                                                                                                    |                      |                                                                                                    |             |               |             |                                                                                            | zusammenzustellen.      |  |
| *                |           |                                                                                                    |                      |                                                                                                    |             |               |             |                                                                                            |                         |  |
| Erweiterte Suche |           |                                                                                                    |                      |                                                                                                    |             |               |             |                                                                                            |                         |  |
|                  |           |                                                                                                    |                      |                                                                                                    | Q Alles a   | anzeigen 🕄 Ak | tualisieren |                                                                                            |                         |  |
|                  |           |                                                                                                    |                      |                                                                                                    |             |               |             |                                                                                            |                         |  |
| 1 Suchergeb      | nis       |                                                                                                    |                      |                                                                                                    |             |               |             |                                                                                            |                         |  |
|                  |           |                                                                                                    |                      |                                                                                                    |             |               |             |                                                                                            |                         |  |
| H H 1 )          | ► H       |                                                                                                    |                      |                                                                                                    |             |               |             |                                                                                            |                         |  |
| # Zählpunkti     | name      |                                                                                                    | Zählpu               | nktbezeichnung                                                                                                    |             |               |             |                                                                                            |                         |  |
|                  | 01232770  | -                                                                                                    |                      |                                                                                                    |             |               |             |                                                                                            |                         |  |
|                  |           |                                                                                                    |                      |                                                                                                    |             |               |             |                                                                                            |                         |  |
|                  |           |                                                                                                    |                      |                                                                                                    |             |               |             |                                                                                            |                         |  |
| HI 41 )          | • •       | -                                                                                                    | 7                    | Calibration       Comparison         Image: Comparison       Minit Share         Image: Comparison       Minit Share         Image: Comparison       Image: Comparison         Image: Comparison       Image: Comparison |             |               |             |                                                                                            |                         |  |
|                  |           | With gestellie Fram     Weigestellie Fram     Weigestellie Fram     Weigestellie Fram     Weigestellie Fram     Weigestellie Fram     Weigestellie Fram |                      |                                                                                                    |             |               |             |                                                                                            |                         |  |
|                  |           |                                                                                                    |                      |                                                                                                    |             |               |             |                                                                                            |                         |  |
|                  |           |                                                                                                    |                      |                                                                                                    |             |               |             |                                                                                            |                         |  |
|                  |           |                                                                                                    |                      |                                                                                                    |             |               |             |                                                                                            |                         |  |
|                  |           |                                                                                                    |                      |                                                                                                    |             |               |             |                                                                                            |                         |  |
|                  |           | fig gestellte Eragen Ir                                                                                                    | opressum und Kontakt |                                                                                                    |             |               |             |                                                                                            |                         |  |

#### 7. Zählpunkt speichern

| TRAVENETZ                                              |                         |          | Q, < ¢, < 0    | =      |                  |                                  |
|--------------------------------------------------------|-------------------------|----------|----------------|--------|------------------|----------------------------------|
| Q E Zählpunkt zu einer Liete hin                       | B A                     | <u>@</u> |                |        | Meine Zähler     | × ±                              |
|                                                        | zurugen                 |          |                |        |                  | iste vorhanden. Bitte<br>tlisten |
| * Name:<br>Erweiterte Suche                            | CHINGE SETT             |          |                |        |                  | 1                                |
| Lave inclaimpuncen                                     |                         |          |                |        |                  |                                  |
| 1 Suchargabr                                           |                         | 8        | + neue Liste 0 | Abbrec | hen 🔶 Übernehmen |                                  |
| K « 1 » "                                              |                         |          |                |        |                  |                                  |
| # Zählpunktname                                        | Zählpunktbezeichnung    |          |                |        |                  |                                  |
| 1                                                      |                         | 00097929 |                |        |                  |                                  |
| H 4 1 H                                                |                         |          |                |        |                  |                                  |
|                                                        |                         |          |                |        |                  |                                  |
|                                                        |                         |          |                |        |                  |                                  |
|                                                        |                         |          |                |        |                  |                                  |
| Allgemeine Geschäftsbedingungen häufig gestellte Frage | n Impressum und Kontakt |          |                |        |                  |                                  |

8. Listen anzeigen

| TRAVENETZ                                              |                         |             | Q × Q × 0 ≡            | Gespeicherte Zählpunkte | ••                   |
|--------------------------------------------------------|-------------------------|-------------|------------------------|-------------------------|----------------------|
|                                                        |                         | <u>(</u> 3) |                        | Meine Zähler            | / B                  |
| Zählpunkt zu einer Liste hinz                          | zufügen                 |             |                        | ×                       | ste vorhanden. Bitte |
|                                                        |                         |             |                        | t                       | isten                |
| * Name:                                                | TEMP1001232110          |             |                        |                         |                      |
| Erweiterte Suche Liste mit Zählpunkten                 |                         |             |                        | ~                       |                      |
|                                                        | Meine Zähler            |             |                        |                         |                      |
|                                                        | mente zone              |             | + neue Liste 🖉 🖉 Abbre | chen                    |                      |
| 1 Suchergebr                                           |                         | <b>Q</b>    |                        |                         |                      |
|                                                        |                         | 3           |                        |                         |                      |
| 197 - 199 - 199                                        |                         |             |                        |                         |                      |
| # Zählpunktname                                        | Zählpunktbezeichnung    |             |                        |                         |                      |
| 1                                                      |                         |             |                        |                         |                      |
|                                                        |                         |             |                        |                         |                      |
| Iei ei 1 36 161                                        |                         |             |                        |                         |                      |
|                                                        |                         |             |                        |                         |                      |
|                                                        |                         |             |                        |                         |                      |
|                                                        |                         |             |                        |                         |                      |
|                                                        |                         |             |                        |                         |                      |
|                                                        |                         |             |                        |                         |                      |
| Allgemeine Geschäftsbedingungen häufig gestellte Frage | n Impressum und Kontakt |             |                        |                         |                      |

#### 9. Liste auswählen

| TRAVENETZ                                               |                       | @~ \$~       | ⊛ ≡     | Gespeicherte Zählpunkte | + 🔶                   |
|---------------------------------------------------------|-----------------------|--------------|---------|-------------------------|-----------------------|
|                                                         |                       |              |         | Meine Zähler            | / 8                   |
| Suche Zählpunkt zu einer Liste hinz                     |                       |              |         | 3                       | iste vorhanden. Bitte |
|                                                         |                       |              |         |                         | tlisten               |
| *                                                       |                       |              |         |                         |                       |
| Erweiterte Suche                                        |                       |              |         |                         |                       |
| Liste mit Zählpunkten                                   | Meine Zähler          |              |         | ~                       |                       |
|                                                         |                       |              |         |                         |                       |
|                                                         |                       | + neue Liste | Ø Abbre | chen Übernehmen         | 10                    |
| 1 Suchergebr                                            |                       |              |         |                         | 10                    |
|                                                         |                       |              |         |                         |                       |
| H4 41 >>                                                |                       |              |         |                         | -                     |
| # Zählpunktname                                         | Zählpunktbezeichnung  |              |         |                         |                       |
|                                                         |                       |              |         |                         |                       |
| 1                                                       |                       |              |         |                         |                       |
|                                                         |                       |              |         |                         |                       |
| 144 <b>44 1 35 359</b>                                  |                       |              |         |                         |                       |
|                                                         |                       |              |         |                         |                       |
|                                                         |                       |              |         |                         |                       |
|                                                         |                       |              |         |                         |                       |
|                                                         |                       |              |         |                         |                       |
|                                                         |                       |              |         |                         |                       |
| Allgemeine Geschäftsbedingungen häufig gestellte Frager | Impressum und Kontakt |              |         |                         |                       |

10. Übernehmen

| TRAVENETZ                       |                         |                       |                |              | @ ~                   | ¢∽ ⊛ ≡  | Gespeicherte Zählpunkte | ÷ 🏼   |
|---------------------------------|-------------------------|-----------------------|----------------|--------------|-----------------------|---------|-------------------------|-------|
| (4)                             | 6                       | •                     | •              | 3            |                       |         | Meine Zähler            | / # 🔺 |
| Suche Dashboard                 | Analyse                 | Report                | HAN            | Schweilwerte |                       |         |                         | × a   |
|                                 |                         |                       |                |              |                       |         |                         |       |
| *<br>Frweiterte Suche           | - 11                    |                       |                |              |                       |         |                         |       |
|                                 |                         |                       |                | _            |                       | _       |                         |       |
|                                 |                         |                       |                |              | es anzeigen 💭 Aktuali | isieren |                         |       |
| 1 Suchergebnis                  |                         |                       |                |              |                       |         |                         |       |
| T Sacriergeonis                 |                         |                       |                |              |                       |         |                         |       |
| HH 44 1 >> >H                   |                         |                       |                |              |                       |         |                         |       |
| # Zählpunktname                 |                         | Zählpu                | nktbezeichnung |              |                       |         |                         |       |
| 1                               |                         |                       |                |              |                       |         |                         |       |
|                                 |                         |                       |                |              |                       |         |                         |       |
| H 4 1 H H                       |                         |                       |                |              |                       |         |                         |       |
|                                 |                         |                       |                |              |                       |         |                         |       |
|                                 |                         |                       |                |              |                       |         |                         |       |
|                                 |                         |                       |                |              |                       |         |                         |       |
|                                 |                         |                       |                |              |                       |         |                         |       |
|                                 |                         |                       |                |              |                       |         |                         |       |
| Allgemeine Geschäftsbedingungen | häufig gestellte Fragen | Impressum und Kontakt |                |              |                       |         |                         |       |

#### 11. Analyse anzeigen

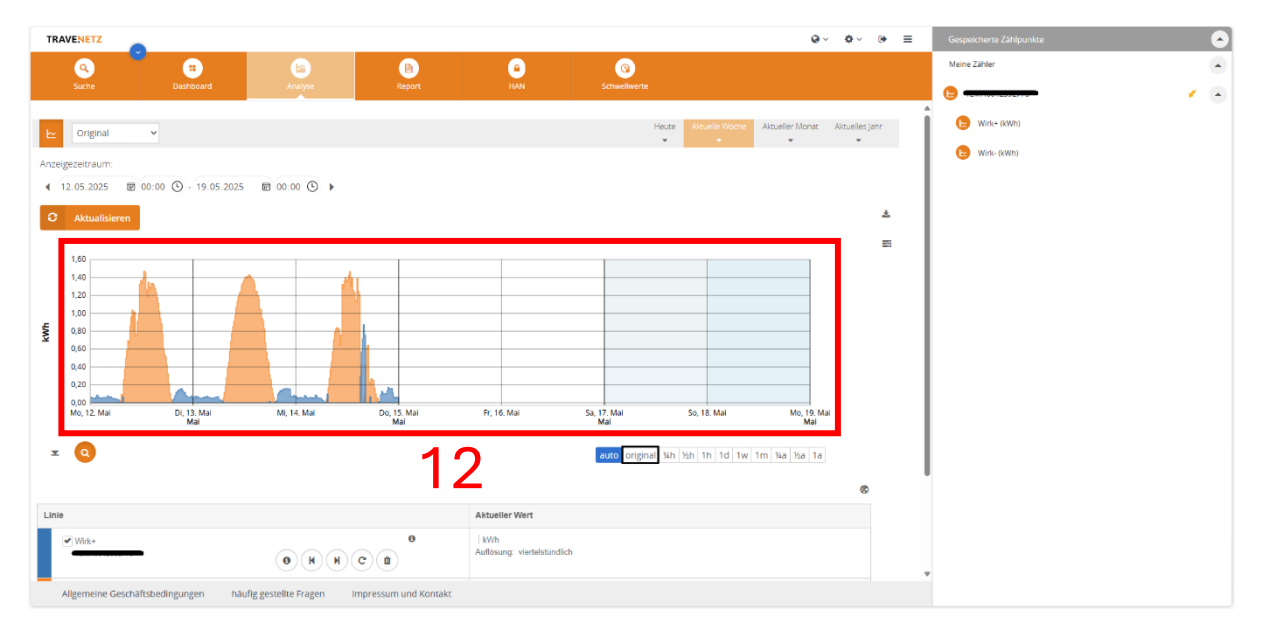

### 12. Einfache Ansicht der Bezugs- und Einspeisungswerte

# HAN-Zugangsdaten

| TRAVENETZ            |                               |                                                                                                    |                       |                     |                     |   |  | 0 ~ 0 ~ | ۲ |
|----------------------|-------------------------------|----------------------------------------------------------------------------------------------------|-----------------------|---------------------|---------------------|---|--|---------|---|
| Q<br>Suche           |                               | Analyse                                                                                                    | Report                | ()<br>HAN           | (Q)<br>Schwellwerte |   |  |         |   |
| HAN-Passwor          | 't Setzen<br>das Passwort für | lhr Home Area Network (HAN) (                                                                                                    | ines Smart Meter Gate | ways (SMGW) ändern. |                     |   |  |         |   |
|                      | SMGW ID                       |                                                                                                    |                       |                     |                     | _ |  |         |   |
| HAN-M                | lutzername                    |                                                                                                    |                       |                     |                     | 2 |  |         |   |
|                      |                               | Diesem SMGW sind folgende Zähler zugeordnet:<br>Zählernummer, Terner vorster<br>Zählernummer<br>Das HAN-Passwort kann gesetzt werden. |                       |                     |                     | _ |  |         |   |
|                      |                               | Letzte HAN-Passwort Einsp                                                                                                    | ielung: 23.10.2024    |                     |                     |   |  |         |   |
| Neu                  | es Passwort                   |                                                                                                    |                       |                     |                     | 3 |  |         |   |
| Neues Passwor        | t bestatigen                  |                                                                                                    |                       |                     |                     | Ŭ |  |         |   |
|                      |                               |                                                                                                    |                       |                     | Speichern           |   |  |         |   |
|                      |                               |                                                                                                    |                       |                     |                     |   |  |         |   |
|                      |                               |                                                                                                    |                       |                     |                     |   |  |         |   |
| Allgemeine Geschäfts | bedingungen                   | häufig gestellte Fragen Im                                                                                                    | pressum und Kontakt   |                     |                     |   |  |         |   |

- 1. HAN auswählen
- 2. Nutzername ablesen
- 3. HAN-Passwort setzten (die Umsetzung kann einige Zeit in Anspruch nehmen)